#### Contents

The following Help Topics are available: <u>Playing a CD-ROM Movie</u> <u>Controlling the Player</u> <u>You must first</u> <u>The control bar</u> <u>Special keys</u> For Help on Help, Press F1

#### Glossary

Full screen: The movie occupies the entire screen.
ICON: A picture that represents an action.
Pause: To freeze the video.
Play: To advance the video continuously.
Volume: Loudness of the video.
Windowed: The movie plays in a application frame.
Zoom: The movie is played back enlarged.

### **Playing a CD-ROM Movie**

To play a movie simply double click on a movie ICON.

The movie will appear on your screen shortly after you click its ICON. To control the size, volume, and speed of the playback you may adjust the <u>special</u> controls built in to the Movie player.

### Zoom

Specifies the playback movie size based on the default size of the movie. The default size is the size that the movie was captured at.

#### **Controlling the Player**

Pause/play - Select this to stop and start your movie

**Volume** - move the slider up to increase the audio volume, down to decrease.

Speed - move the slider up to increase the playback speed, down to decrease.

**Close** - Stops the movie, closes the Movie player application.

**Command** - Enter commands to the Video for windows program. Use commands such as play, pause, stop,

**Configure** - Set the Playback screen size to Window or Full Screen and zoom in. This also shows interesting information about the movie you are playing.

**Copy** - Copies the current video frame to the clipboard. You can then paste the clipboard to many different applications for viewing.

For example, you can select copy while running one of our movies and then open Windows PAINT , select Paste from the EDIT window in PAINT and the image will be imported to your PAINT program!

## Volume

Select the playback volume by sliding this control up for louder or down for quieter.

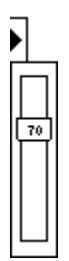

## Close

Exits the video player.

## Сору

Copies the current video frame to the clipboard.

### Video mode

Select the playback screen size. WARNING some video cards can not playback full screen sized video. If your screen is blank after selecting this option you should press the ESCAPE key to return to the default screen size.

## Zoom by 2

Zooms into the video 2x normal size.

# Skip video frames if behind

Automatically will drop frames to keep up with the desired playback rate.

### Set default

This item writes a line in the win.ini file reflecting the selected choices in the configure selections.

**WARNING** some video cards can not perform full screen video. If you selected full screen video and set it as the default you may have to edit your win.ini settings under the [MCIAVI] listing to the following;

[MCIAVI] DefaultVideo=Window ZoomBy2=0 SkipFrames=1 UseAVIFile=0

## Configure

Select video playback options

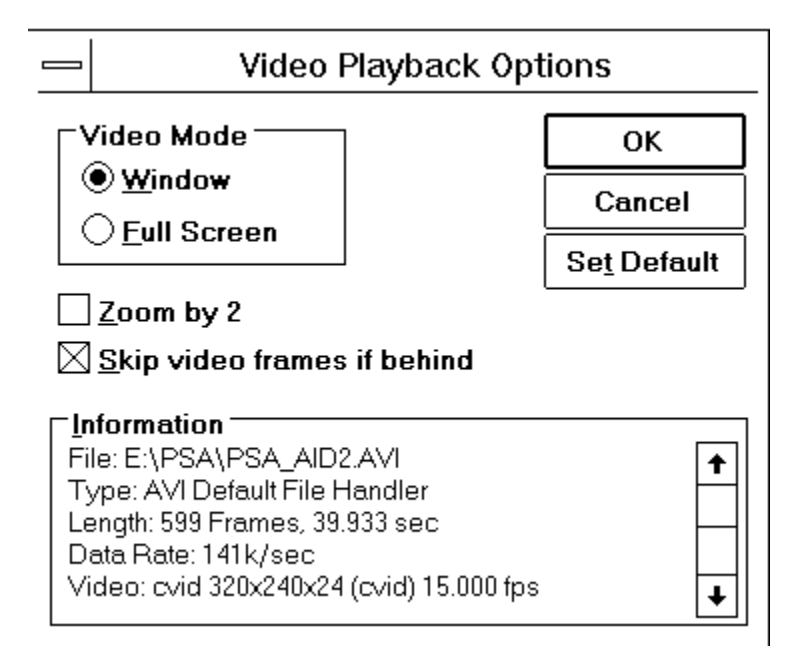

# Speed

Select the playback speed by moving this slider control. Up increases up to 200% or sliding down for slow motion.

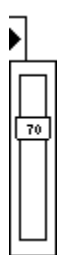

### View

Select the size of the image by selecting any of the following options

| Half Size   | Alt+2  |
|-------------|--------|
| Normal Size | Ctrl+1 |
| Double Size | Ctrl+2 |

### Command

Send verbose command to the movie player closeCloses a device.playPlays a device.pausePauses playing or recording.stopStops playing or recording.stepSteps forward.

## Play

Plays the video at the selected speed. If no speed was selected then the default (normal) speed is used.

### **More controls**

Advanced controls for changing speed, volume and playback size. Selecting this drops down the menu seen below.

## **Position slider**

Select the current playback point using the slider.

#### You must first

**HAVE** video for windows runtime programs installed in your system in order to play the movies on this CD-ROM.

During the CD-ROM installation, while you ran **SETUP2.EXE**, you were asked if you wanted to install the Video for windows programs. If you selected <u>YES</u> then your machine is ready to play the movies. If you selected <u>NO</u>, then you may want to reinstall the CD-ROM, this time selecting <u>YES</u> when asked if you want to install the Video for windows runtime files.

**OR** you can use your filemanager to find the file SETUP in the WINVIDEO directory located on your CD-ROM. Run this \WINVIDEO\SETUP.EXE by double clicking on it in file manager. It will then install the Video for Windows runtime programs for you.

Once the Video for windows is installed you are ready to <u>play</u> the movies on this CD-ROM

#### The control bar

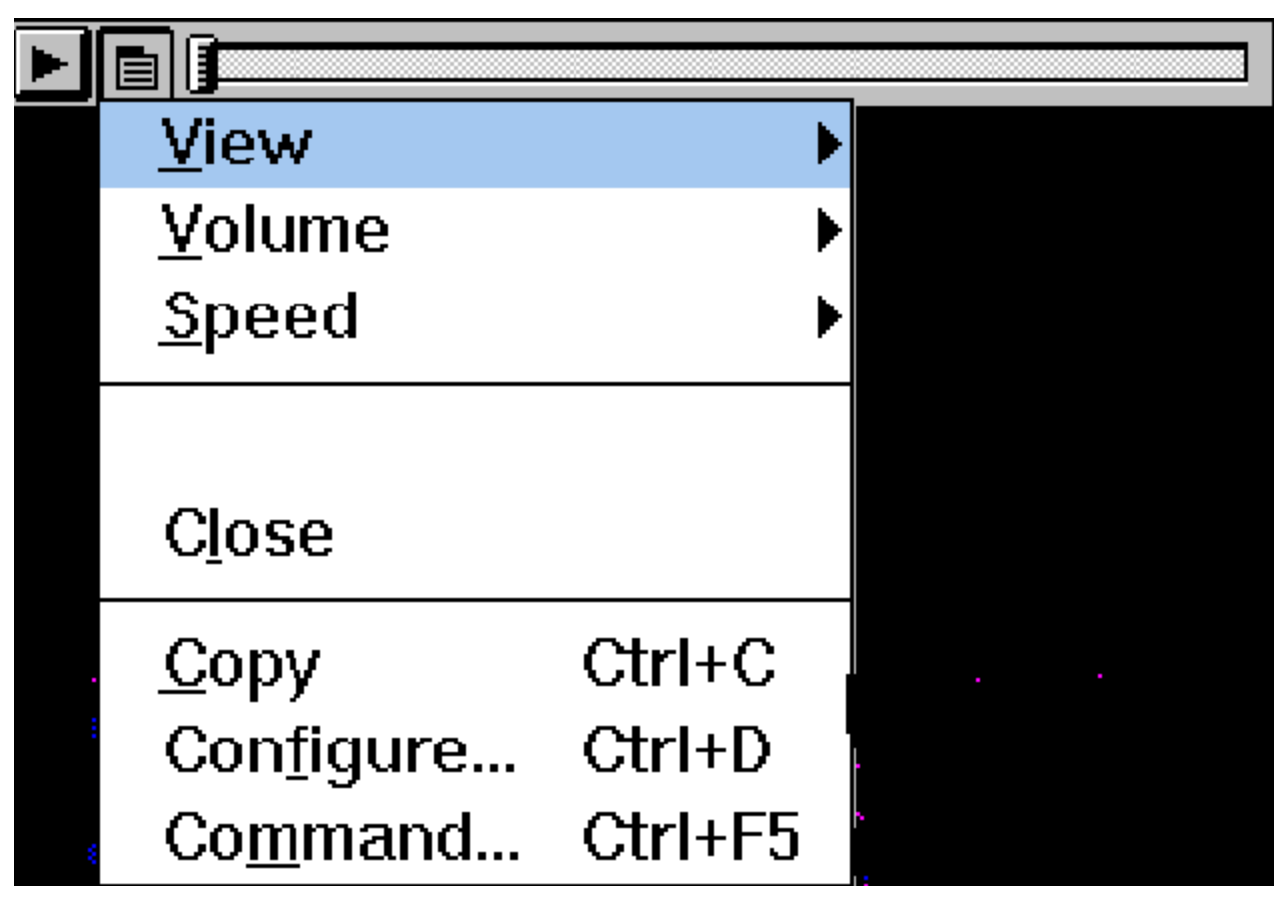

While playing a movie you can control a variety of aspects through the control bar pull down menu shown here.

(New topic text goes here.)

## **Special keys**

The following special keys are supported. Hold the **SHIFT** key and select the **play button** the movie will play backwards.

Hold the **CONTROL** key and select the **play button** and the movie will attempt to play full screen.

**WARNING:** Some video cards can not play the movie full screen size.